| L&T Infotech     | Purchase Order Approval Process | Said<br>Conservation and the second |
|------------------|---------------------------------|-------------------------------------|
| Port Department  |                                 |                                     |
| Responsibility   |                                 |                                     |
| Transaction Code | ME29N                           |                                     |

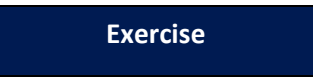

## **Release of Purchase order**

ME29N

- 1. Purchase order (PO) release process
- 2. Purchase order rejection process

To release purchase order, access the transaction using one of the options below:

| SAP R/3 Menu Path | Logistics -> Materials Management -> Purchasing -> Purchase<br>Order -> Release |
|-------------------|---------------------------------------------------------------------------------|
| Transaction code  | ME29N                                                                           |

## The following screen is displayed which will show recent PO.

| R | 9 4   | Rele     | ease CVL    | -Wo   | rk Agı    | reeme    | ent -     |      |           |               |         |          |              |         |       |   |           |         |        |
|---|-------|----------|-------------|-------|-----------|----------|-----------|------|-----------|---------------|---------|----------|--------------|---------|-------|---|-----------|---------|--------|
| ۵ | )ocum | ient Ove | erview On   | 🦻 🖻   | ¦ 60 ∣ (  | 🎒 🚯      | Print Pre | view | Message   | es 🚹 🔞 Per    | sonal S | Setting  |              |         |       |   |           |         |        |
|   | ZW    | RK CVL   | -Work Agr 🔻 | 2     |           | Vendo    | r         |      |           |               |         | Do       | c. date      |         |       |   |           |         |        |
|   |       | Texts    | Address     | Co    | ommunica  | ation    | Partne    | ers  | Additiona | l Data 🛛 Org. | Data    | Sta      | itus / Relea | se stra | ategy | / | Payment P | ocessin | g      |
|   | Rele  | ase gro  | up          | 01 V  | OC_PO 8   | & RFQ R  | ELEASE    | Code | Descript  | tion          | Sta     | Rel      |              |         |       |   |           |         |        |
|   | Rele  | ase Stra | ategy       | C5 P  | O_P&NP    | _Ping&D  | g         | 8/   | EE_CVL    | _Ping&Dg      |         | <b>*</b> |              |         |       | - |           |         |        |
|   |       |          |             | _     |           |          |           | 97   | Dv. SE    | CVL           |         |          |              |         |       |   |           |         |        |
|   | Rele  | ase indi | cator       | ВВ    | locked, o | thangeal | ble wit   | 18   | AO & S    | . AO_CVL      |         |          |              |         | 1     |   |           |         |        |
|   |       |          |             |       |           | £        | 2 🙂       | 15   | Sr.Dv.F   | A &CAO        |         |          |              |         |       | • |           |         |        |
|   |       |          |             |       |           |          |           |      |           |               | 1       |          |              | 1 -     |       |   |           | -       |        |
|   | IBS S | Itm      | Pint        |       | Stor. L   | ocati    | Batch     | Re   | qmt No.   | Requisitioner | IM N    | laterial | Info R       | R       | F     | T | Purchase  | Re      | Outlin |
|   |       | 1        | CIVIL ENGIN | EERIN |           |          |           |      |           |               |         |          |              |         |       |   |           |         |        |
|   |       |          |             |       |           |          |           |      |           |               |         |          |              |         |       |   |           |         |        |
|   |       |          |             |       |           |          |           |      |           |               |         |          |              |         |       |   |           |         |        |
|   |       |          |             |       |           |          |           |      |           |               |         |          |              |         |       |   |           |         |        |
|   |       |          |             |       |           |          |           |      |           |               |         |          |              |         |       |   |           |         |        |
|   |       | 1        |             |       |           |          |           |      |           |               |         |          |              |         |       |   |           |         |        |
|   |       | 1        |             |       |           |          |           |      |           |               |         |          |              |         |       |   |           |         |        |
|   |       | 1        |             |       |           |          |           |      |           |               |         |          |              |         |       |   |           |         |        |
|   |       |          |             |       |           |          |           |      |           |               |         |          |              |         | 6     |   |           |         |        |

| L&T Infotech     | Purchase Order Approval Process | CONTRACTOR FOR TAUL TOTAL |
|------------------|---------------------------------|---------------------------|
| Port Department  |                                 |                           |
| Responsibility   |                                 |                           |
| Transaction Code | ME29N                           |                           |

1. If the PO number on the screen is not the right one, click the Other Purchase order icon 🖻

A prompt will appear

| 🔄 Select Document    |   |              | ×    |
|----------------------|---|--------------|------|
| PO                   |   | ٦            |      |
|                      | Ľ |              |      |
| ⊙PO                  |   |              |      |
| ○ Purch. Requisition |   |              |      |
|                      |   |              |      |
|                      |   |              |      |
|                      |   | Other Docume | nt 🗶 |

2. Enter the PO number and press enter.

*Note:* Focus on the Top portion of the screen called Header detail. If not visible, expand it by clicking the Expand Header Details icon Header

| L&T Infotech     | Purchase Order Approval Process | COMMANDEMENT TO A LOCAL |
|------------------|---------------------------------|-------------------------|
| Port Department  |                                 |                         |
| Responsibility   |                                 |                         |
| Transaction Code | ME29N                           |                         |

3. Click on the Release strategy tab in the header details.

| Þ | Delivery/Invoice  | Conditions Texts Addre    | SS       | Communication                 | Partners | Additional Data | Org. | Data | Status | Release strategy |  |
|---|-------------------|---------------------------|----------|-------------------------------|----------|-----------------|------|------|--------|------------------|--|
|   | Release group     | 1 VOC_PO & RFQ RELEASE    | Code     | Description                   | Sta      | Release options |      |      |        |                  |  |
|   | Release Strategy  | C5 PO_P&NP_PINg&Dg        | 96       | SE_CVL                        |          | · 🖉             |      |      |        |                  |  |
|   | Release indicator | B Blocked, changeable wit | 97<br>18 | Dy. SE_CVL<br>AO & Sr. AO_CVL |          |                 |      |      |        |                  |  |
|   |                   | <b>&amp;</b>              | 15       | Sr.Dv.FA &CAO                 |          |                 |      | Ŧ    |        |                  |  |

4. To approve the PO Click %.

*Note:* The icon becomes and under Status column one green tick appears for particular release code which indicates PO is released by that release code. Only when PO gets approved from previous release code or release authority then only next level approver (Release Code) can approve it. e.g. After PO release from Release code 87 only Release code 96 can release the PO. This is applicable to all the further levels aswell.

| ł | Delivery/Invoice Conditions Texts Ad   Release group 01 VOC_PO & RFQ RELEA   Release Strategy C5 PO_P&NP_Plng&Dg   Release indicator B Blocked, changeable w | dress<br>GE Code<br>87<br>96<br>97<br>1.<br>18<br>15 | Communication Part<br>Description<br>EE_CVL_PIng&Dg<br>SE_CVL<br>Dy. SE_CVL<br>AO & Sr. AO_CVL<br>Sr.Dv.FA &CAO | Sta<br>✔ | Additional I<br>Release op<br>20<br>% | Data Org. Data | 4.1 This scroll button<br>can be used to see<br>next release levels<br>and codes. |
|---|----------------------------------------------------------------------------------------------------|------------------------------------------------------|----------------------------------------------------------------------------------------------------|----------|---------------------------------------|----------------|-----------------------------------------------------------------------------------|
|   | Delivery/Invoice Conditions Texts A                                                                                                    | ldress 🖌                                             | Communication Pa                                                                                                | rtners   | Additional                            | Data Org. Data | Status Release strategy                                                           |
|   | Release group     01     VOC_PO & RFQ RELEA       Release Strategy     C5     PO_P&NP_Ping&Dg                                                                | SE Code<br>12<br>14                                  | Description<br>FA & CAO<br>Chairman                                                                             |          | Status                                | Release optio  | 4.2 once last Release authority releases by clickin                               |
|   |                                                                                                    | . 98                                                 | CE_CVL                                                                                                    |          | Δ                                     | <b>V</b>       |                                                                                   |

B Blocked, changeable wit... here PO release status will Release indicator 🔗 🖽 🔹 Þ 4 1 be changed to released Delivery/Invoice Conditions Texts Address Communication Partners Additional Data Org. Data 01 VOC\_PO & RFQ RELEASE Code Description Release group Status Release optio 12 FA & CAO C5 PO\_P&NP\_Plng&Dg  $\square$ V Release Strategy Chairman 14 **V**  $\bigcirc$ 98 CE\_CVL  $\odot$ V G Released Release indicator 4.3 Indicates last Release 1 Code has released. 4.4 Indicated PO is completely approved.

| Contraction L&T Infotech | Purchase Order Approval Process | KA CHARACTERINA THE REPORT OF THE REPORT OF |
|--------------------------|---------------------------------|----------------------------------------------------------------------------------------------------|
| Port Department          |                                 |                                                                                                    |
| Responsibility           |                                 |                                                                                                    |
| Transaction Code         | ME29N                           |                                                                                                    |

Note:

For the PO to be completely released all the levels should be approved.

| Befor PO release Release indicator | Blocked. After PO is completely released it changes to |
|------------------------------------|--------------------------------------------------------|
| Release indicator G Released       | ]                                                      |
| 5. Click the Save 📙 icon.          |                                                        |

- 6. Click 🙆 or press Shift+F3 until the initial SAP R/3 System screen is displayed.
- 7. You have completed this transaction.

| L&T Infotech     | Purchase Order Approval Process | Sail<br>Constant Part Tarts Tarted |
|------------------|---------------------------------|------------------------------------|
| Port Department  |                                 |                                    |
| Responsibility   |                                 |                                    |
| Transaction Code | ME29N                           |                                    |

## **1.2.** Reject a purchase order.

To reject a purchase order, access the transaction using one of the options below:

| SAP R/3 Menu Path | Logistics -> Materials Management -> Purchasing -> Purchase<br>Order -> Release |
|-------------------|---------------------------------------------------------------------------------|
| Transaction code  | ME29N                                                                           |

The following screen is displayed:

| R                                                                  | 9 4                       | Rele     | ease CVL      | -Woi                | rk Agreem    | ent            |      |           |               |         |          |            |        |       |   |           |          |        |
|--------------------------------------------------------------------|---------------------------|----------|---------------|---------------------|--------------|----------------|------|-----------|---------------|---------|----------|------------|--------|-------|---|-----------|----------|--------|
| D                                                                  | ocum                      | ient Ove | erview On     | 🦻 🖻                 | 6 A 🖉        | Print Pre      | view | Message   | es 🚺 🔞 Per    | sonal S | etting   |            |        |       |   |           |          |        |
|                                                                    | ZW                        | RK CVL   | -Work Agr 🔻   | ]                   | Vend         | or             |      |           |               |         | Doc      | . date     |        |       |   |           |          |        |
|                                                                    |                           | Texts    | Address       | Co                  | mmunication  | Partne         | ers  | Additiona | l Data 🛛 Org. | Data    | Stat     | tus Releas | e stra | ategy | / | Payment P | rocessin | g      |
| Release group 01 VOC_PO & RFQ RELEASE Code Description Sta., Rel., |                           |          |               |                     |              |                |      |           |               |         |          |            |        |       |   |           |          |        |
|                                                                    | Release Strategy C5 PO_   |          | O_P&NP_Ping&  | &Dg 8               |              | EE_CVL_Plng&Dg |      | Δ         | 1             |         |          | Ľ          | 1      |       |   |           |          |        |
|                                                                    |                           |          |               | ked, changeable wit |              | SE_CVL         | CV/I |           |               |         |          |            |        |       |   |           |          |        |
|                                                                    | Release indicator B Block |          | ocked, change |                     |              | AO & S         |      | CVI       |               |         |          |            |        |       |   |           |          |        |
|                                                                    |                           |          |               |                     |              | 🔗 🖳            | 15   | Sr.Dv.F   | A &CAO        |         |          |            |        |       | - |           |          |        |
| _                                                                  |                           |          |               |                     |              |                |      |           |               |         |          |            |        |       |   |           |          |        |
|                                                                    | 🕏 S                       | Itm      | Pint          |                     | Stor. Locati | Batch          | Re   | qmt No.   | Requisitioner | IM N    | laterial | Info R     | R.,    | F.,   | Т | Purchase  | Re       | Outlin |
|                                                                    |                           | 1        | CIVIL ENGIN   | EERIN               |              |                |      |           |               |         |          |            |        |       |   |           |          |        |
|                                                                    |                           |          |               |                     |              |                |      |           |               |         |          |            |        |       |   |           |          |        |
|                                                                    |                           |          |               |                     |              |                |      |           |               |         |          |            |        |       |   |           |          |        |
|                                                                    |                           |          |               |                     |              |                |      |           |               |         |          |            |        |       |   |           |          |        |
|                                                                    |                           |          |               |                     |              |                |      |           |               |         |          |            |        |       |   |           |          |        |
|                                                                    |                           |          |               |                     |              |                |      |           |               |         |          |            |        |       |   |           |          |        |
|                                                                    |                           | _        |               |                     |              |                |      |           |               |         |          |            |        |       |   |           |          |        |
|                                                                    |                           |          |               |                     |              |                |      |           |               | _       |          |            |        |       |   |           |          |        |
|                                                                    |                           |          | 1             |                     |              |                |      |           |               | 1       |          | 1          |        |       |   |           |          | 1      |

1. If the PO on the screen is not the right one, click the Other PO icon 🖻

*Note:* A prompt will appear

| L&T Infotech     | Purchase Order Approval Process | CONTRACTOR OF THE STATE |
|------------------|---------------------------------|-------------------------|
| Port Department  |                                 |                         |
| Responsibility   |                                 |                         |
| Transaction Code | ME29N                           |                         |

| 🔄 Select Document   | X              |
|---------------------|----------------|
| РО                  |                |
| ⊙PO                 |                |
| OPurch. Requisition |                |
|                     |                |
|                     | Other Document |

2. Enter the PO number and press enter.

| L&T Infotech     | Purchase Order Approval Process | Said<br>Contractante for the set |
|------------------|---------------------------------|----------------------------------|
| Port Department  |                                 |                                  |
| Responsibility   |                                 |                                  |
| Transaction Code | ME29N                           |                                  |

| Texts Address        | Communication Partne        | ers  | Additional Data 🛛 Org. | Data | Sta       | atus / Release strate | gy |
|----------------------|-----------------------------|------|------------------------|------|-----------|-----------------------|----|
| Palazza graup        |                             | Cada | Description            | Cha  | Dal       |                       |    |
| Release group        | UT VOC_PO & RFQ RELEASE     | Code | Description            | Sta_ | Kei       |                       |    |
| Release Strategy     | C5 PO_P&NP_Plng&Dg          | 8/   | 96 SE_CVL_Ping&Dg q    |      | R)        |                       |    |
|                      |                             | 96   |                        |      | $\square$ |                       |    |
| Deleges is directory | D Blacked share eachly with | 97   | Dy. SE_CVL             | Δ    | 1         |                       |    |
| Release Indicator    | BIOCKED, Changeable Wit.    | 18   | AO & Sr. AO_CVL        |      |           |                       | *  |
|                      | 🖉 🖳                         | 15   | Sr.Dv.FA &CAO          |      |           |                       | Ψ. |
|                      |                             |      |                        |      |           |                       |    |
|                      |                             |      | Step No                | ). 3 |           |                       |    |

## Note:

You can reject the PO at any level. In this exercise we have shown rejection at Dy.CME Level.

- 3. Click on the Reject icon B
- 4. The rejection message is displayed at the bottom of the screen.

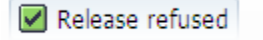

5. For the rejection to take, click on the Save icon

The following message will appear.

| Texts Addre       | ss Communication Partr   | ers  | Additional Data Org | . Data   | Status Release strategy |
|-------------------|--------------------------|------|---------------------|----------|-------------------------|
| Release group     | 1 VOC_PO & RFQ RELEASE   | Code | Description         | Sta      |                         |
| Release Strategy  | C5 PO P&NP Ping&Dg       | 87   | EE_CVL_Plng&Dg      | <b>V</b> | <u> </u>                |
|                   |                          | 96   | SE_CVL              | ×        |                         |
| Polozco indicator | B Blackad changeable wit | 97   | Dy. SE_CVL          | Δ        |                         |
| Release indicator | BIOCKEU, Changeable Wit  | 18   | AO & Sr. AO_CVL     |          | <b></b>                 |
|                   |                          | 15   | Sr.Dv.FA &CAO       |          | <b>•</b>                |

Note:

- 1. The Icon 🔗 will change to
- 2. A rejected PO can be approved by clicking on & proceed further

| George L&T Infotech | Purchase Order Approval Process | Sail<br>The base of the second |  |
|---------------------|---------------------------------|--------------------------------|--|
| Port Department     |                                 |                                |  |
| Responsibility      |                                 |                                |  |
| Transaction Code    | ME29N                           |                                |  |

3. A user can view the status of PO in display mode (ME23N) under status tab at PO Header level.

|   | Texts Address Comm                                         | nunication Partners                     | Additional Data                  | Org. Data         | Status | Release strategy | Payment Processing |  |
|---|------------------------------------------------------------|-----------------------------------------|----------------------------------|-------------------|--------|------------------|--------------------|--|
| [ | Rejected<br>Blocked, changeable with value<br>Not Yet Sent | Ordered<br>Delivered<br>Still to deliv. | 120,000.00<br>120,000.00<br>0.00 | INR<br>INR<br>INR |        |                  |                    |  |
|   | 🖶 Fully Delivered                                          | Invoiced                                | 120,000.00                       | INR               |        |                  |                    |  |
|   | 🔀 Fully Invoiced                                           | Down paymts                             | 0.00                             | INR               |        |                  |                    |  |
|   |                                                            |                                         |                                  |                   |        |                  |                    |  |

4. Click Or press Shift+F3 until the initial SAP R/3 System screen is displayed.

5. You have completed this transaction.